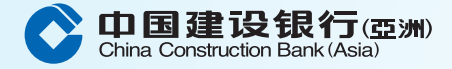

## 建行(亞洲)信用卡「信用額套現分期計劃」網上申請步驟

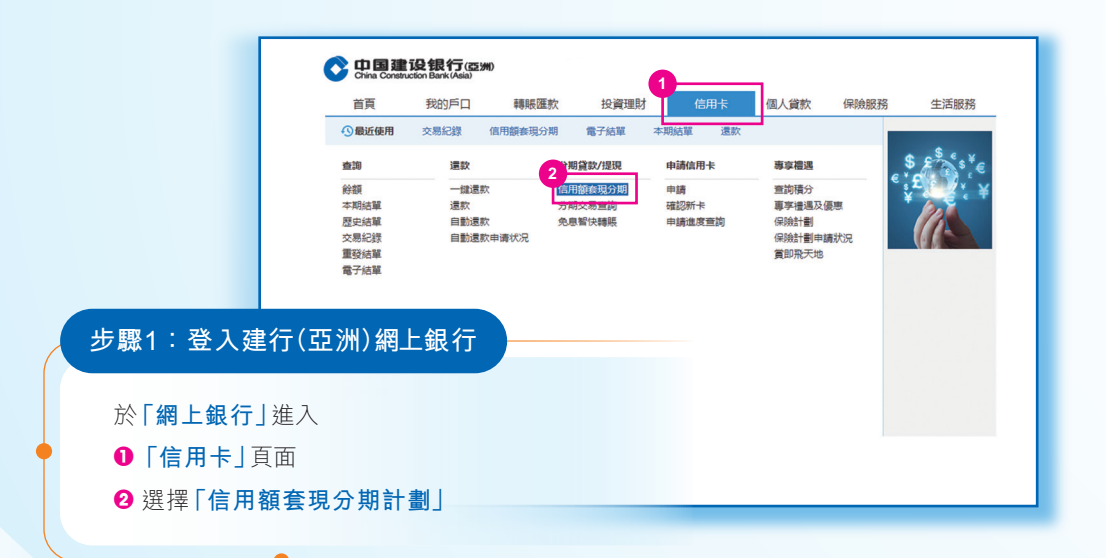

| 信用額套現分期                                          |             |
|--------------------------------------------------|-------------|
| 信用額套現分期 分期交易查詢                                   |             |
| ● 輸入信用卡資料 > ② 輸入申請金額 > ③ 輸入申請資料 > ④ 預覧及量明 > ⑤ 確認 |             |
| 3 . /#/RL_HM3# //217.0/02.0000.VVVV              |             |
|                                                  |             |
| <del>4-7</del>                                   |             |
|                                                  | ジョル2・刊八中市中国 |
|                                                  |             |
|                                                  | 3 選擇信用卡號碼   |
|                                                  |             |

| ▲ 個用卡> 分明貸款/證現> 個用額錄現分期<br>信用額套現分期 信用額套現分期 分期交易查詢 ① 輸入個用+資料 > ② 輸入申請金額 > ③ 輸入申請資料 > ④ 預買及聲明 > ⑤ 確認 值用卡號碼 ● 申請金額 4317-8483-8888-XXXX +KD 下一步 上一步                                                                                                    |            | China Construction Bark (Asia)                                                   |
|----------------------------------------------------------------------------------------------------|------------|----------------------------------------------------------------------------------|
| 信用額套現分期       分期交易查詢         ① 輸入塩用+資料       ② 輸入申請金額       > ③ 輸入申請資料       > ④ 預買及豐明       > ⑤ 確認          (目申読雪       (4317-8483-8888-XXXX)         ・申請金額       ・申請金額       (5) 確認         少野梁2: 輸入申請金額       (1) 上一步                                                                                                    |            | 會 信用卡> 分期貸款/提現> 信用額報現分期                                                          |
| 信用額套現分期       分期交易直询         ① 輸入億用卡資料       > ② 輸入申請金額       > ③ 輸入申請資料       > ④ 預買及型明       > ⑤ 確認          6用未號碼       4317-8483-8888-XXXX         ・申請金額       +       +       ●          ・       申請金額        ●          ・       ●       ●       ●          ●       ●       ●       ●          ●       ●       ●       ●          ●       ●       ●       ●          ●       ●       ●       ●          ●       ●       ●       ●          ●       ●       ●       ●          ●       ●       ●       ●          ●       ●       ●       ●          ●       ●       ●       ●          ●       ●       ●       ●       ●          ●       ●       ●       ●       ●       ●          ●       ●       ●       ●       ●       ●       ●          ●       ●       ●       ● |            | 信用額套現分期                                                                          |
| ① 輸入面用+資料 > ② 輸入申請金額 > ③ 輸入申請資料 > ④ 預買及勁明 > ⑤ 確認                                                                                                    |            | 信用額套現分期 分期交易查詢                                                                   |
| <sup>個用卡號碼</sup><br>◆ 申請金額<br>步驟2:輸入申請金額<br><sup>個用卡號碼</sup><br><sup>4</sup><br><sup>4</sup><br><sup>4</sup><br><sup>4</sup><br><sup>4</sup><br><sup>4</sup><br><sup>4</sup><br><sup>4</sup>                                                                                                    |            | <ul> <li>① 輸入信用卡資料 &gt; 2 輸入申請金額 &gt; 3 輸入申請資料 &gt; 4 預覧及監明 &gt; 5 確認</li> </ul> |
| 步驟2:輸入申請金額                                                                                                    |            | 值用卡號碼<br>申請全額     HKD      限额183,241                                             |
|                                                                                                    | 步驟2:輸入申請金額 | 額                                                                                |
| ◎ 輸入申請金額                                                                                                    | 4 輸入申請金    | ≧額                                                                               |
| ▶再按「下一步」                                                                                                    | ●再按「下一     | -步」                                                                              |

| 信用額套現分期                                |                           |              |
|----------------------------------------|---------------------------|--------------|
| 信用額套現分期 分期交易                           | 這個                        |              |
| <ol> <li>1 輸入信用卡資料 &gt; (2)</li> </ol> | ) 輸入申請金額 > 3 輸入申請資料 > ④ ] | 預覧及聲明 > ⑤ 確認 |
| 申請金額                                   | HKD100,000                |              |
| 5 * 期數                                 | 请选择                       |              |
| * 每月收入                                 |                           |              |
| * 每月按揭/租金                              |                           | 步驟2: 輸入由請詳情  |
| • 其他貸款每月供款                             |                           |              |
|                                        | 下一步 返回                    | 送擇期數,輸入每月收入、 |
|                                        |                           | 每月按揭/租金及     |
|                                        |                           | 其他貸款每月供款     |
|                                        |                           |              |

| IEI/DIBCER////J NO                                                                                                    |                                                                                          |                                                                      |                                                                                                    |                                 |                    |           |   |   |
|----------------------------------------------------------------------------------------------------|------------------------------------------------------------------------------------------|----------------------------------------------------------------------|----------------------------------------------------------------------------------------------------|---------------------------------|--------------------|-----------|---|---|
| 信用額套現分期                                                                                                    | 分期交易查詢                                                                                   |                                                                      |                                                                                                    |                                 |                    |           |   |   |
| ① 輸入信用卡資料                                                                                                    | > ② 輸入申請金額 > ③ 輸入                                                                        | (申請資料 > 4 預算及聲                                                       | 19月 > (5) 確認                                                                                                    |                                 |                    |           |   |   |
| 信用卡號碼                                                                                                    | 4317-8483-8888-XXXX                                                                      | 申請金額                                                                 | 100,000.00                                                                                                    | 1                               |                    |           |   |   |
| 稠數                                                                                                    | 24                                                                                       | 每月收入                                                                 | 50,000.00                                                                                                    |                                 |                    |           |   |   |
| 每月按揭/租金                                                                                                    | 0.00                                                                                     | 其他贷款每月供款                                                             | 0.00                                                                                                    |                                 |                    |           |   |   |
| 每月優惠利率                                                                                                    | 0.56%                                                                                    | 實際年利率                                                                | 13.14%                                                                                                    |                                 |                    |           |   |   |
| or Children of All                                                                                                    | 4 706 67                                                                                 |                                                                      |                                                                                                    |                                 |                    |           |   |   |
| ■月運転重額<br>請参閱「信用級表現」 ■ 透交此申請,本人得 1.本人已經閱,明白及」 訪明例子及(II)有醫園/                                                                                                    | 4,72007 今期計划的条款及場例、分期貸款運品資料 該及聲明 可意()中國建設銀行(区)>>>)信用卡「信用損害 資料(私期)修引之車戶通告。                | 3要及每月還款額中的本金及利息分<br>現」分期計劃的條款及經則、分類                                  | 分佈說明明子。<br>日質飲產品資料低調及每月還飲調中的半金及利息分佈                                                                                                    | ]                               |                    |           |   |   |
| ■7月線以高級<br>請参照 (低円額)参照)<br>■ 建交比申請,本人場<br>1.本人已編號,明白及)<br>該明分子及(0) 時間級)<br>2.本人気下的信用卡/値<br>3.本人現在並沒有道面<br>4.本人從決有地面待初<br>5.本人確認下申請表格<br>請仮此参聚中國違於時                                                                                                    |                                                                                          | は取み場月進お銀中的本金及利息分<br>現」 分和計劃的場款及起用。分和<br>17可以以任何費行所載調的方式構<br>間後分之素戶通告 | 1月20月0日子。<br>12月17日東山高村4月20日月2日1日日子中本20月4日分子<br>12月17日日日日日<br>12月1日日日日日日日<br>12月1日日日日日日<br>12月1日日日日日<br>12月1日日日日<br>12月1日日日日<br>12月1日日日日<br>12月1日日日<br>12月1日日日<br>12月1日日日<br>12月1日日日<br>12月1日日日<br>12月1日日<br>12月1日日<br>12月1日日<br>12月1日日<br>12月1日日<br>12月1日日<br>12月1日日<br>12月1日日<br>12月1日日<br>12月1日日<br>12月1日日<br>12月1日日<br>12月1日日<br>12月1日日<br>12月1日日<br>12月1日日<br>12月1日日<br>12月1日日<br>12月1日日<br>12月1日日<br>12月1日<br>12月1日<br>12月11日<br>12月11日<br>12月111日<br>12月111日<br>12月111日<br>12月11111111111111111111111111111111111 | 」<br>」<br>步驟<br>6 覆             | 3:預<br>核申請詞        | 覽及聲       | 明 | ) |
| ■方規設な基礎<br>請多感(信用額換取)<br>■ 建交比申請, 本人品<br>(信用3)<br>■ 建交比申請, 本人品<br>(信用3)<br>(信用3)<br>(信]<br>(信]<br>(信]<br>(信]<br>(信]<br>(信]<br>(信]<br>(信] | (1-000) (1-00)(第5)(20)(第5)(第5)(20)(第5)(10)(第5)(20)(10)(10)(10)(10)(10)(10)(10)(10)(10)(1 | 1日 日本 日本 日本 日本 日本 日本 日本 日本 日本 日本 日本 日本 日本                            | 3月10日前前子。<br>有量的度品量料机量及每月建加量中的子业及利息分传<br>有量的度量也量料4及卡人的角度已算。                                                                                                    | 」<br>一 步 驟<br>③ 覆<br><b>②</b> 確 | 3:預<br>核申請詞<br>認請加 | 寛及聲<br>洋情 | 明 | ) |

| 信用額套現分期   | 分期交易查詢                                  |                   |            |
|-----------|-----------------------------------------|-------------------|------------|
| ① 輸入信用卡資料 | > ② 輸入申請金額 > ③ 輸入                       | 申請資料 > ④ 預覧及聲明    | > 9 確認     |
|           | 廢始客戶:<br>下給信用錄卷現分用申請已成功。如有殘間<br>熱線與我們聯繫 | 1,請致電雄行(亞州)信用卡24小 | 時報戶職       |
| 值用卡號碼     | 4317-8483-8888-XXXX                     | 申請金額              | 100,000.00 |
| 期数        | 24                                      | 每月收入              | 50,000.00  |
| 每月按揭/租金   | 0.00                                    | 其他贷款每月供款          | 0.00       |
| 每月優惠利率    | 0.56%                                   | 實際年利率             | 13.14%     |
| 每月運款金額    | 4,726.67                                |                   |            |

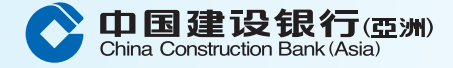

## 建行(亞洲)信用卡「信用額套現分期計劃」手機銀行申請步驟

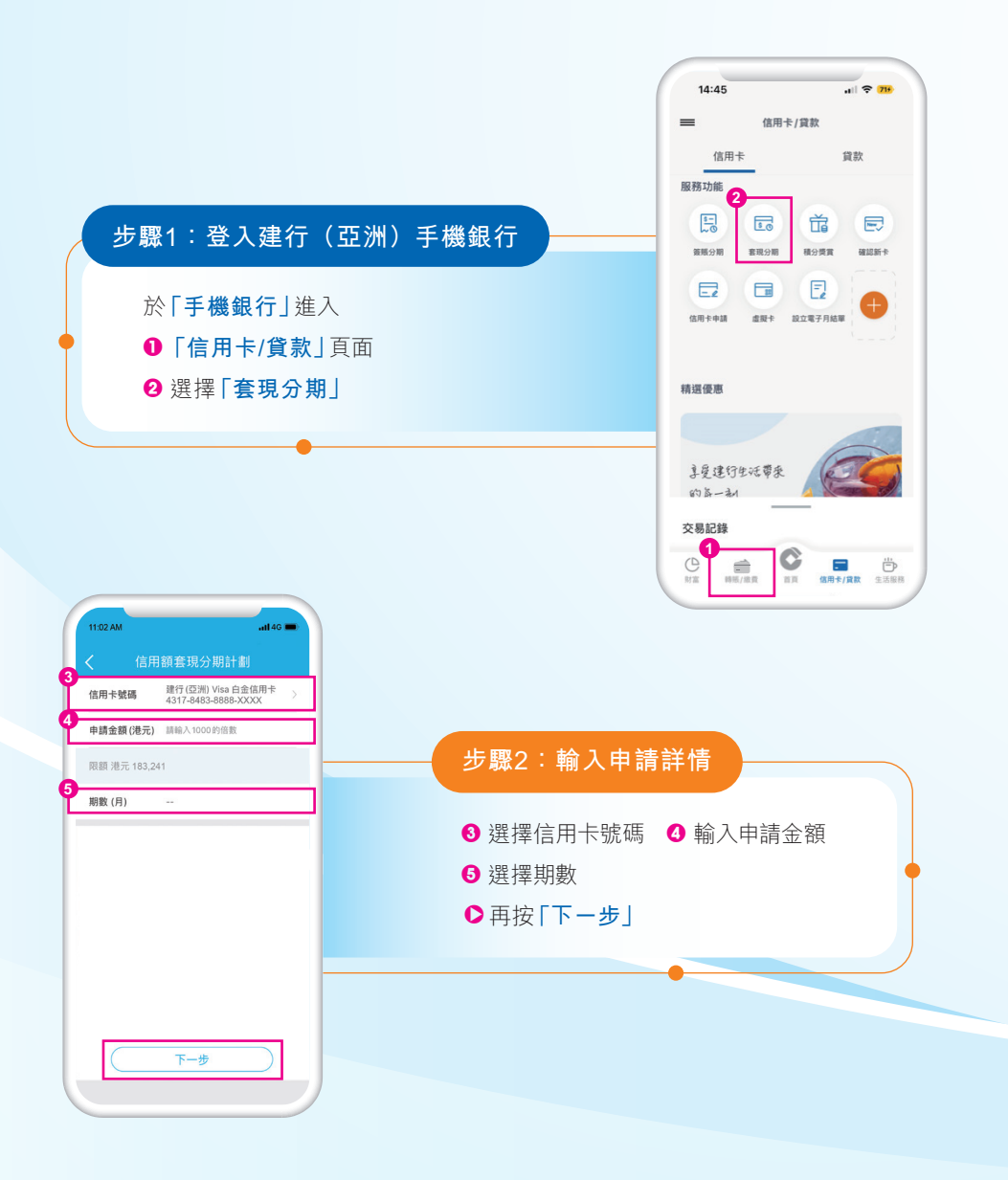

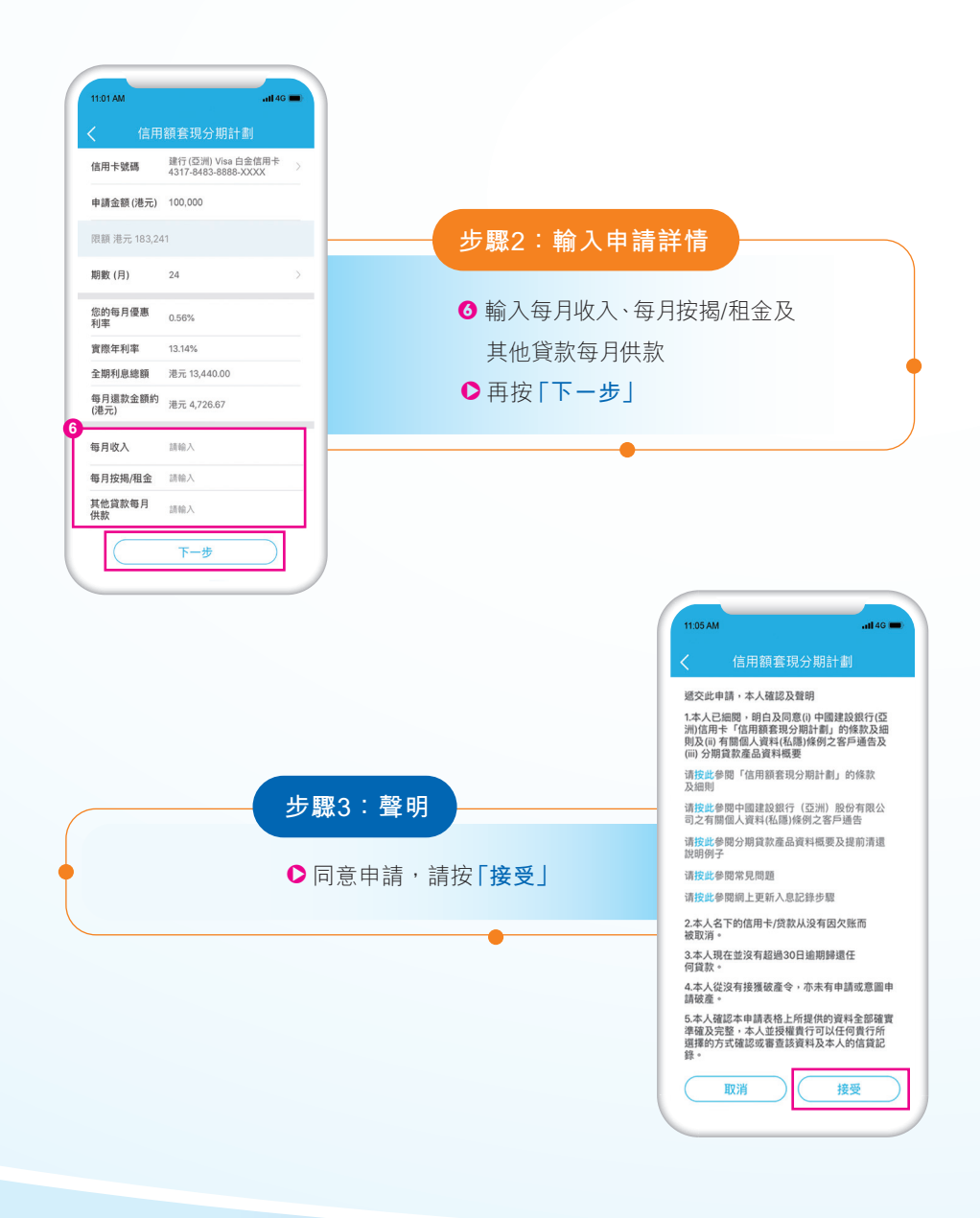

| 信用卡號碼           | 建行(亞洲) Visa 白金信用卡 |        |                                           |                                                                                                    |                                                                                                    |  |
|-----------------|-------------------|--------|-------------------------------------------|----------------------------------------------------------------------------------------------------|----------------------------------------------------------------------------------------------------|--|
| 申請金額(港元)        | 港元 100.000.00     |        |                                           |                                                                                                    |                                                                                                    |  |
| 期數 (月)          | 24                |        |                                           |                                                                                                    |                                                                                                    |  |
| 您的每月優惠利率        | <b>₽</b> 0.56%    |        |                                           |                                                                                                    |                                                                                                    |  |
| 實際年利率           | 13.14%            |        |                                           |                                                                                                    |                                                                                                    |  |
| 全期利息總額          | 港元 13,440.00      |        | 步驟4:                                      | 預覽申請詳愉                                                                                               | 青及確定 —                                                                                                    |  |
| 每月還款金額約<br>(港元) | 港元 4,726.67       |        |                                           |                                                                                                    |                                                                                                    |  |
| 每月收入            | 港元 50,000.00      |        |                                           |                                                                                                    |                                                                                                    |  |
| 每月按揭/租金         | 港元 0.00           |        | ● 請按 🗋                                    | 確定」                                                                                                  |                                                                                                    |  |
| 其他貸款每月供薪        | 文港元 0.00          |        |                                           |                                                                                                    |                                                                                                    |  |
|                 | HEAL              |        |                                           |                                                                                                    |                                                                                                    |  |
|                 | 步驟5:確認            | 申請提交成。 | 功                                         | 11.06 AM<br>(信用卡號碼)<br>申請金額(時万)                                                                      |                                                                                                    |  |
|                 | 步驟5:確認            | 申請提交成: | 功                                         | 11.06 AM<br>(信用卡號碼<br>申請全額(887<br>期数(月)                                                              | ・1440 =<br>☆ 主日<br>び 主日<br>に<br>清提交成功<br>路行(空渕)Vs自会商用<br>4317-843888×XXX<br>5) 港市100,000.00<br>24                                                                                                    |  |
|                 | 步驟5:確認            | 申請提交成  | 功                                         | 11.06 AM<br>(信用卡號碼)<br>申請金額(857<br>期数(月)<br>您的每月復題                                                   | ・1140 =<br>☆ 主成<br>清提交成功<br>踏売(75))Vs自念商用<br>4317-438885XXX<br>5) 満元100,000.00<br>24<br>利率 0.5%                                                                                                    |  |
|                 | 步驟5:確認            | 申請提交成  | <b>功</b>                                  | 11.06 AM<br>(信用卡號碼<br>申請金額(857)<br>期数(月)<br>您約每月復惠<br>實際是非地                                          | ・1140 =<br>☆ 主日<br>で 主日<br>に<br>清提交成功<br>路行(空渕)Vs自会商用<br>4317-843888×XXX<br>5) 港市100,000.00<br>24<br>利率 0.55%<br>13.14%                                                                                                    |  |
|                 | 步驟5:確認            | 申請提交成  | 功                                         | 11.06 AM<br>信用卡號碼<br>申請金額(港子<br>期数(月)<br>您的每月優惠<br>實際年月                                              | ・1440 年<br>☆ 主日<br>でます<br>清提な成功<br>諸行に思測Ware自会報告が、<br>な137-6483-888-XXXX<br>本記 7-6483-888-XXXX<br>本記 7-648-888-XXXX<br>本記 7-648-888-XXXX<br>本記 7-648-888-XXXX<br>本記 7-648-888-XXXX<br>本記 7-648-888-XXXX<br>本記 7-648-888-XXXX<br>本記 7-648-888-XXXX<br>本記 7-648-888-XXXX<br>本記 7-648-888-XXXX<br>本記 7-648-888-XXXX<br>本記 7-648-888-888-XXXX<br>本記 7-648-888-888-XXXX<br>本記 7-648-888-888-XXXX<br>本記 7-648-888-888-XXXX<br>本記 7-648-888-888-XXXX<br>本記 7-648-888-888-XXXX<br>本記 7-648-888-888-XXXX<br>本記 7-648-888-888-XXXX<br>本記 7-648-888-888-888-XXXX<br>本記 7-648-888-888-XXXXX<br>本記 7-648-888-888-XXXX<br>本記 7-648-888-888-XXXX<br>本記 7-648-888-888-XXXX<br>和元 7-648-888-888-XXXX<br>和元 7-648-888-888-XXXX<br> |  |
|                 | 步驟5:確認            | 申請提交成  | 功                                         | 1108 AM<br>住用卡號碼<br>申請金額(現于<br>開数(月)<br>您的每月復想<br>實際年利率<br>全期利息總額                                    | ・1440 =<br>介主日                                                                                                    |  |
|                 | 步驟5:確認            | 申請提交成  | 功<br>———————————————————————————————————— | 1106 AM<br>住用卡號碼<br>申請金額(現行<br>期数(月)<br>您的每月優惠<br>實際年利率<br>金期利息總額<br>每月優惠<br>實際年利率                   | ・1440 年<br>① 主員                                                                                                    |  |
|                 | 步驟5:確認            | 申請提交成  | 功<br>———————————————————————————————————— | 1106 AM<br>(1106 AM<br>(位用卡號碼<br>申請金額(現存)<br>燃約每月優題<br>實際年利率<br>全期利息總額<br>每月就た意調<br>每月或入             | ・1440 =<br>☆ 主員<br>注意<br>清提交成功<br>建行(区判)Visa自金億用素<br>4517-6483-8688-XXX<br>ま) 泡売 100,000.00<br>24<br>利率 0.56%<br>13.14%<br>13.14%<br>13.14%<br>13.14%<br>13.14%<br>13.14%<br>13.14%                                                                                                    |  |
|                 | 步驟5:確認            | 申請提交成  | 功                                         | 1106 AM<br>住用卡號碼<br>申請金額(現行<br>期数(月)<br>您的每月優惠<br>實際年利率<br>金期利息總額<br>每月22<br>每月22人<br>每月22人<br>每月22人 | ・1440 =<br>☆ 主見<br>注意<br>注意<br>注意<br>注意<br>注意<br>注意<br>注意<br>注意<br>注意<br>注意                                                                                                    |  |